## 1. Klikk på flagget

2.Skriv regedit(direkte når du er i dette bildet)

Se neste bilde.....

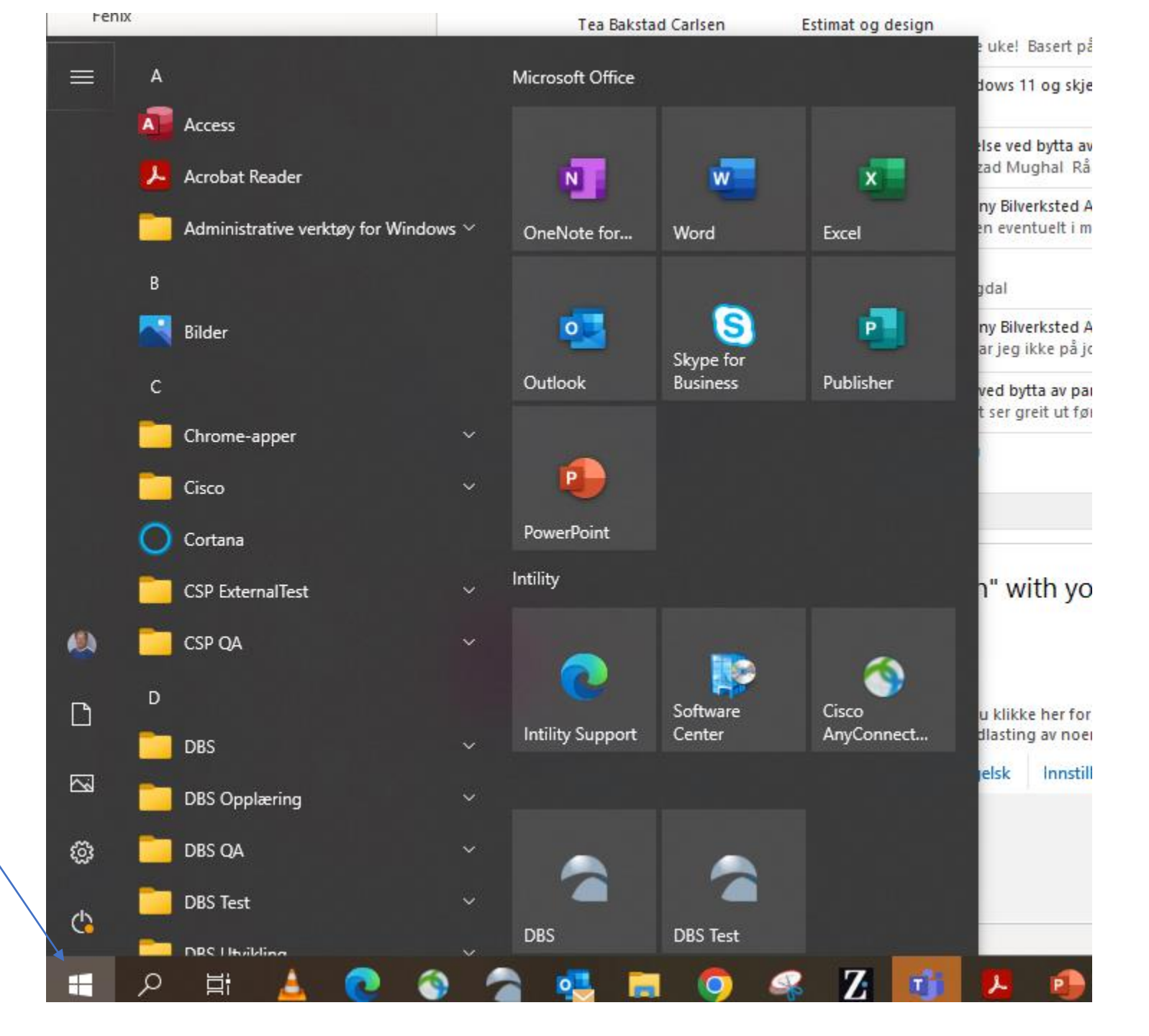

## Etter at du har skrevet regedit vil bildet se slik ut

3. Trykk **Enter** 

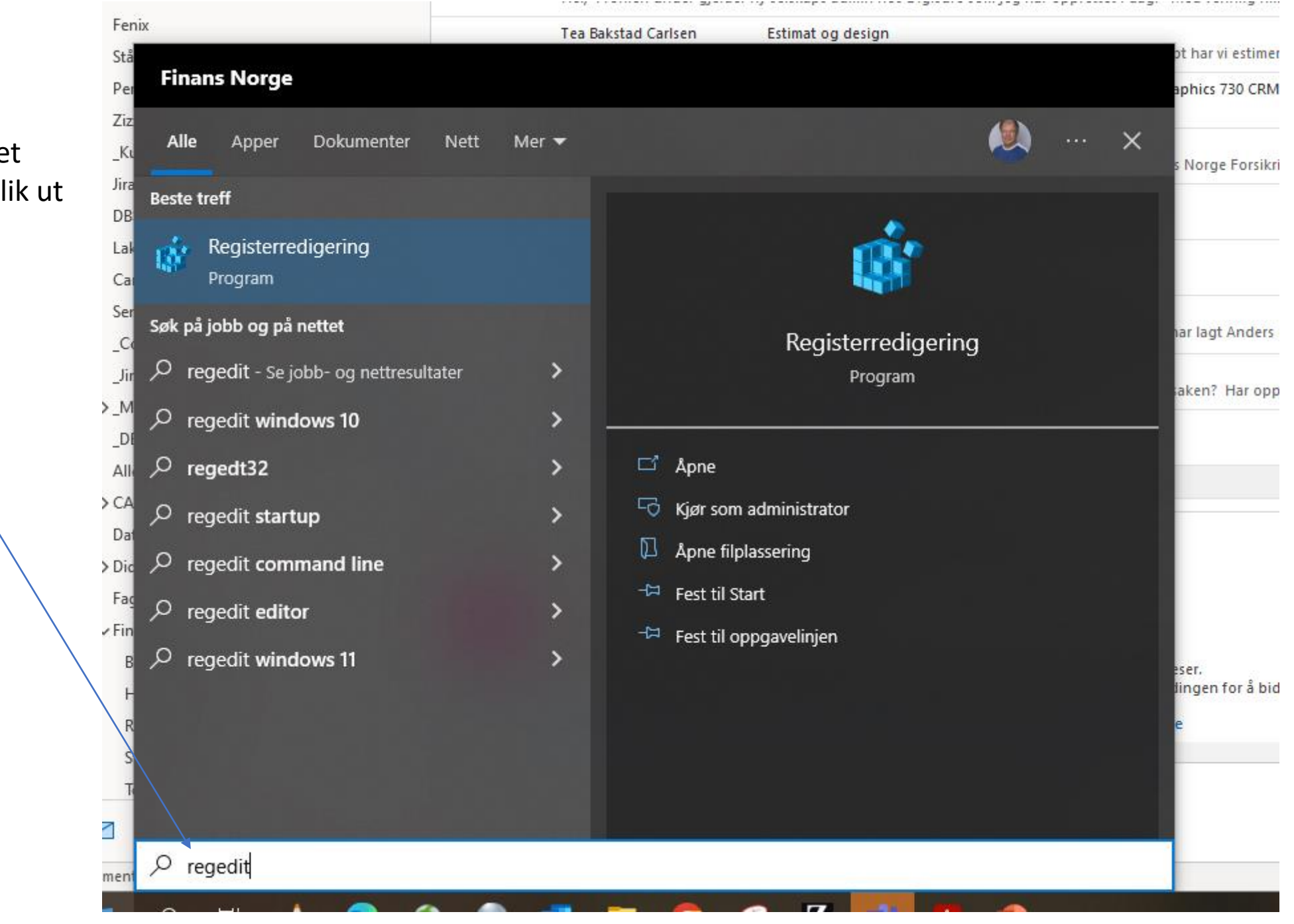

## 4. Klikk på haken foran Registerredigering HKEY\_CURRENT\_USER Fil Rediger Vis Favoritter Hjelp Datamaskin\HKEY\_CURRENT\_USER 🗸 💻 Datamaskin Navn Туре Data HKEY\_CLASSES\_ROOT 5 ab (Standard) REG\_SZ (verdi ikke angitt) HKEY\_CURRENT\_USER HKEY\_LOCAL\_MACHINE HKEY\_USERS > HKEY\_CURRENT\_CONFIG menyen vil da utvides ...se neste bilde

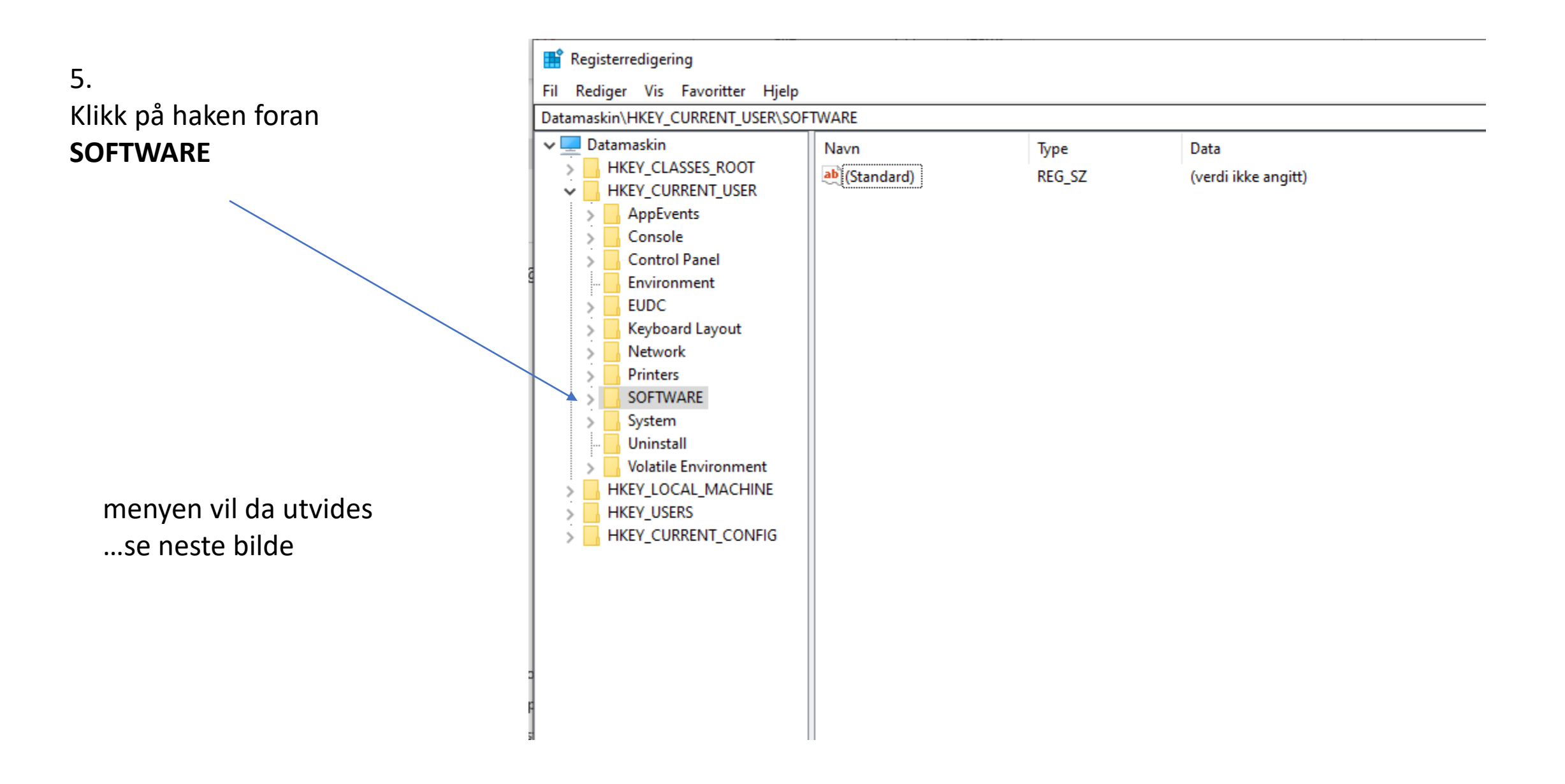

#### 📑 Registerredigering Fil Rediger Vis Favoritter Hjelp 6. Datamaskin\HKEY\_CURRENT\_USER\SOFTWARE\Microsoft Klikk på haken foran Keyboard Layout > $\wedge$ Navn Туре Data Network > MICROSOFT ab (Standard) REG\_SZ (verdi ikke angitt) Printers > SOFTWARE $\sim$ Adobe > AppDataLow > Aura > Chromium > Cisco > Classes > Elantech > Google > IM Providers > Intel > Intility Lenovo > menyen vil da utvides Mainsoft > ...se neste bilde Microsoft Mozilla > Netscape > ODBC > Policies > Portrait Displays > Realtek > Redemption RegisteredApplicatic RICOH SyncEngines

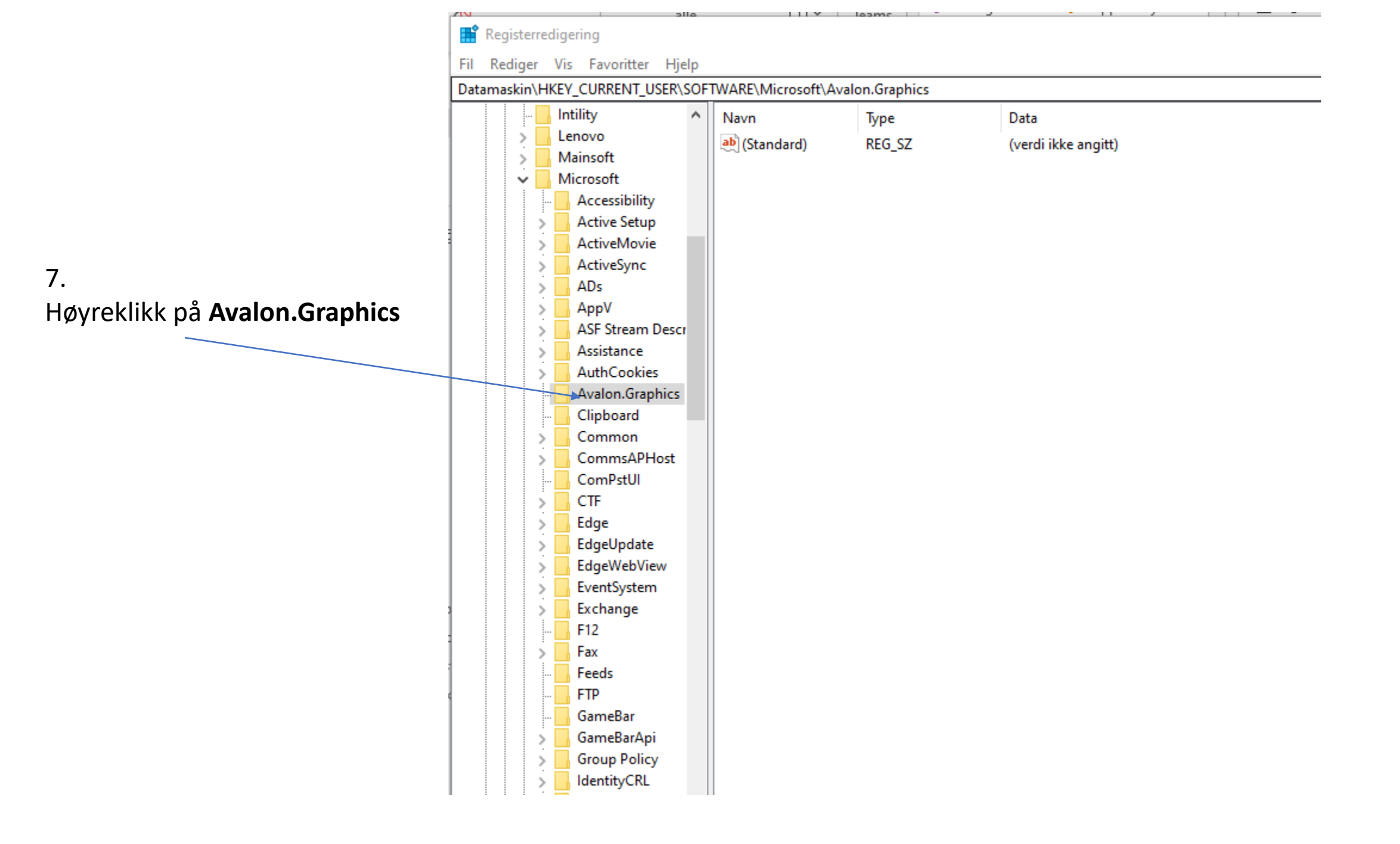

| Datar | naskin\HKEY_CURRENT_US | ER\SOF    | TWARE\Microsoft\ | Avalon.Graphics |                     |  |
|-------|------------------------|-----------|------------------|-----------------|---------------------|--|
|       | 🔒 Intility             | ^         | Navn             | Туре            | Data                |  |
|       | > Lenovo               |           | ab (Standard)    | REG SZ          | (verdi ikke angitt) |  |
|       | > 🔤 Mainsoft           |           |                  |                 | (recar have bright) |  |
|       | Microsoft              |           |                  |                 |                     |  |
|       | - Accessibility        |           |                  |                 |                     |  |
|       | > 🔤 Active Setup       |           |                  |                 |                     |  |
| e     | > ActiveMovie          |           |                  |                 |                     |  |
|       | > ActiveSync           |           |                  |                 |                     |  |
|       | > ADs                  |           |                  |                 |                     |  |
|       | > AppV                 |           |                  |                 |                     |  |
|       | > 🔤 ASF Stream D       | escr      |                  |                 |                     |  |
|       | > Assistance           |           |                  |                 |                     |  |
|       | > AuthCookies          |           |                  |                 |                     |  |
|       | - 🔤 Avalon.Gra         | Ut        | vid              |                 |                     |  |
|       | - Clipboard            |           |                  |                 |                     |  |
|       | > Common               | INY       |                  | · ·             |                     |  |
|       | > CommsAPI             | Søl       | c etter          |                 |                     |  |
|       | ComPstUI               | Sle       | ++               |                 |                     |  |
|       | > CTF                  | 0.0       |                  |                 |                     |  |
|       | > Edge                 | GL        | nytt navn        |                 |                     |  |
|       | > EdgeUpdate           | Eks       | porter           |                 |                     |  |
|       | > EdgeWebVi            | EdgeWebVi |                  |                 |                     |  |
|       | > EventSyster          |           | acciser          |                 |                     |  |
| 20    | > Exchange             | Ko        | pier nøkkelnavn  |                 |                     |  |
| - F   | - F12                  |           |                  |                 |                     |  |
|       | > Fax                  |           |                  |                 |                     |  |
| 13    | - Feeds                |           |                  |                 |                     |  |
| ۱k    | FTP                    |           |                  |                 |                     |  |
|       | - GameBar              |           |                  |                 |                     |  |
|       | > GameBarApi           |           |                  |                 |                     |  |
|       | > Group Policy         |           |                  |                 |                     |  |
|       | > dentityCRL           |           |                  |                 |                     |  |
|       | > leak                 |           |                  |                 |                     |  |
|       | > ME                   |           |                  |                 |                     |  |
|       | > MEMIP                |           |                  |                 |                     |  |

# 8. Velg (klikk på) Ny

#### 📑 Registerredigering

Fil Rediger Vis Favoritter Hjelp

Datamaskin\HKEY\_CURRENT\_USER\SOFTWARE\Microsoft\Avalon.Graphics

|   | 🚺   | Intility        | ^       | Navn          | Туре              | Data                |  |
|---|-----|-----------------|---------|---------------|-------------------|---------------------|--|
| > |     | Lenovo          |         | ab (Standard) | REG SZ            | (verdi ikke angitt) |  |
| > |     | Mainsoft        |         |               | _                 |                     |  |
| ~ | · 🖪 | Microsoft       |         |               |                   |                     |  |
|   |     | Accessibility   |         |               |                   |                     |  |
|   | >   | Active Setup    |         |               |                   |                     |  |
|   | >   | ActiveMovie     |         |               |                   |                     |  |
|   | >   | ActiveSync      |         |               |                   |                     |  |
|   | >   | ADs             |         |               |                   |                     |  |
|   | >   | AppV            |         |               |                   |                     |  |
|   | >   | 📙 ASF Stream De | scr     |               |                   |                     |  |
|   | >   | Assistance      |         |               |                   |                     |  |
|   | >   | AuthCookies     |         |               |                   |                     |  |
|   |     | Avalon.0        | Utvid   |               |                   |                     |  |
|   |     | Clipboar        | N       |               |                   |                     |  |
|   | >   | Commo           | Ny      | >             | Nøkkel            |                     |  |
|   | >   | Comms/          | Søk et  | tter          | Strengverdi       |                     |  |
|   |     | ComPstl         | Slett   |               | Binær verdi       |                     |  |
|   | >   | CTF             | C:      |               | DW/OPD west (2)   |                     |  |
|   | >   | Edge            | Ginyt   | t navn        | DWORD-verdi (32   | 2-Diters)           |  |
|   | >   | EdgeUpc         | Ekspo   | rter          | QWORD-verdi (6    | 4-biters)           |  |
|   | >   | EdgeWel         | Tillate | lser          | Multistrengverdi  |                     |  |
|   | >   | EventSys        | ntSys   |               | Utvidbar strengve | erdi                |  |
|   | >   | Exchang Kopie   |         | r nøkkelnavn  |                   |                     |  |
|   |     | F12             |         |               | ,                 |                     |  |
|   | >   | Fax             |         |               |                   |                     |  |
|   |     | Feeds           |         |               |                   |                     |  |
|   |     | FIP<br>Come D   |         |               |                   |                     |  |
|   |     | GameBar         |         |               |                   |                     |  |
|   | 2   | GamebarApi      |         |               |                   |                     |  |
|   | 2   |                 |         |               |                   |                     |  |
|   | 2   | leak            |         |               |                   |                     |  |
|   | 2   |                 |         |               |                   |                     |  |
|   | 2   |                 |         |               |                   |                     |  |
|   | 2   |                 |         |               |                   |                     |  |
|   | 2   | input           |         |               |                   |                     |  |

## 9. Klikk på **DWORD-verdi (32-biters)**

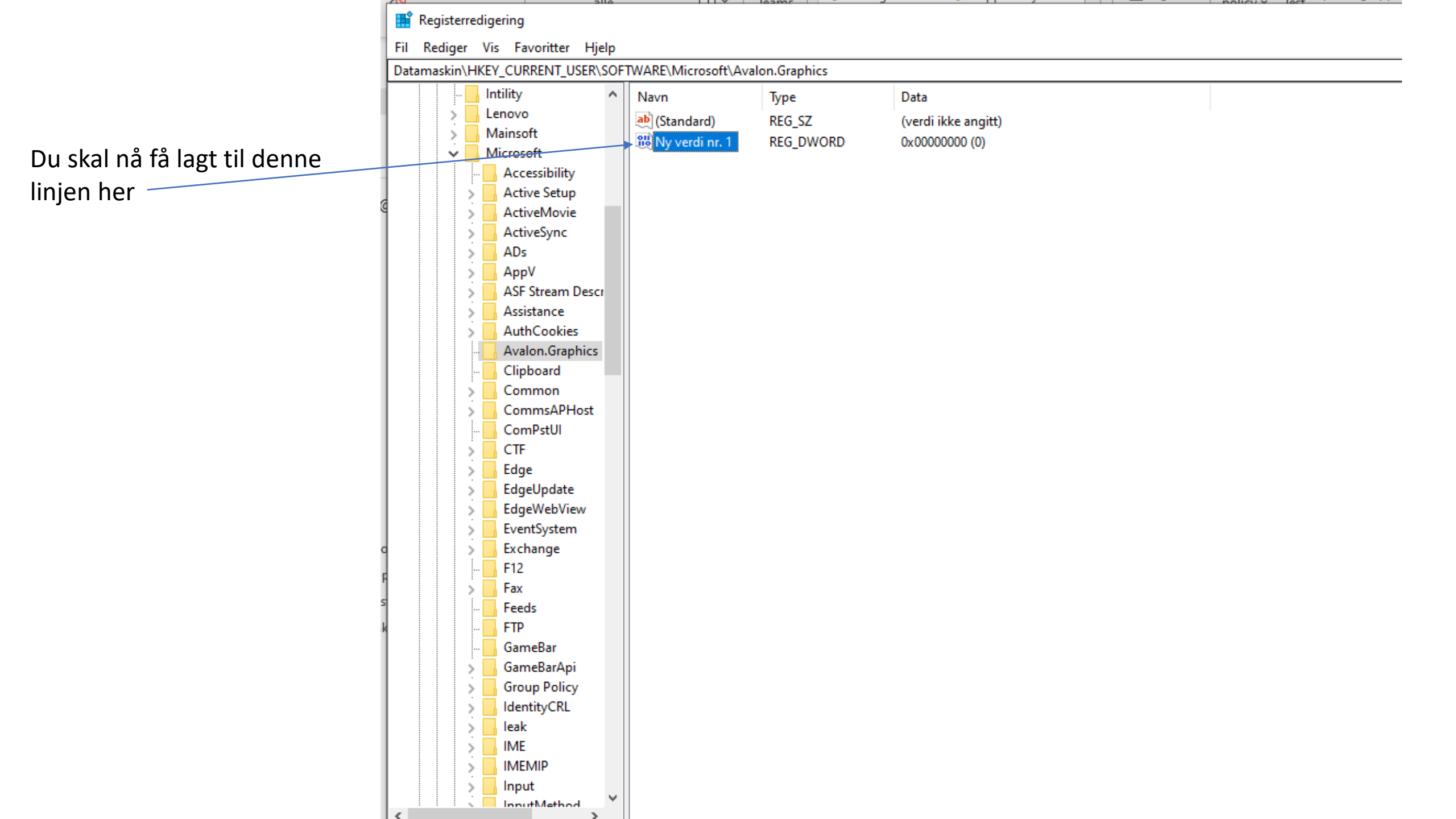

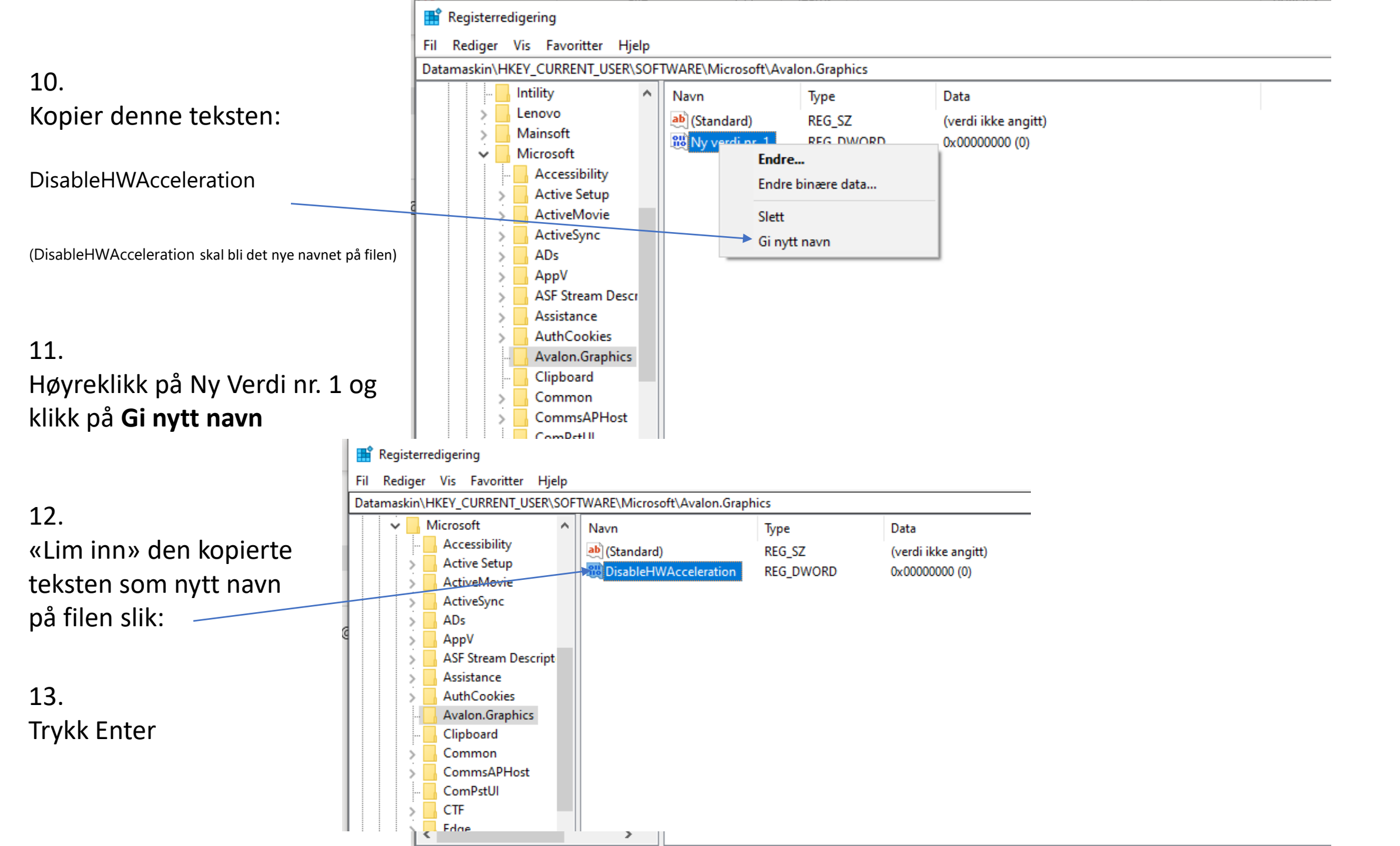

## 14. Dobbeltklikk på **DisableHWAAcceleration**

Du vil nå få frem denne boksen

....se neste bilde

|                    | Registerredigering                                                                                                    |                                                                         |                             |                                               |
|--------------------|----------------------------------------------------------------------------------------------------|-------------------------------------------------------------------------|-----------------------------|-----------------------------------------------|
| Fil                | Rediger Vis Favoritter Hj                                                                                                    | elp                                                                     |                             |                                               |
| Data               | maskin\HKEY_CURRENT_USER\                                                                                                    | SOFTWARE\Microsoft\Avalon.G                                             | raphics                     |                                               |
| E<br>Regi          | Microsoft     Accessibility     Active Setup     ActiveMovie     ActiveSync     ADs     AppV     ASF Stream Descript     Assistance                        | Navn<br>(Standard)<br>DisableHWAcceleration                             | Type<br>REG_SZ<br>REG_DWORD | Data<br>(verdi ikke angitt)<br>0x00000000 (0) |
| Fil Red<br>Datamas | liger Vis Favoritter Hjelp<br>;kin\HKEY_CURRENT_USER\SOF                                                                                                   | TWARE\Microsoft\Avalon.Graph                                            | ics                         |                                               |
|                    | Rediger DWORD-verdi (32-bi<br>Verdinavn:                                                                                                    | ters) ×                                                                 | Type<br>REG_SZ<br>REG_DWORD | Data<br>(verdi ikke angitt)<br>0x00000000 (0) |
|                    | Verdidata:                                                                                                    | Grunnlag<br><ul> <li>Heksadesimal</li> <li>Desimal</li> </ul> OK Avbryt |                             |                                               |
|                    | <ul> <li>Common</li> <li>CommsAPHost</li> <li>ComPstUI</li> <li>CTF</li> <li>Edge</li> <li>EdgeUpdate</li> <li>EdgeWebView</li> <li>EventSystem</li> </ul> |                                                                         |                             |                                               |

## 15. Endre verdidata fra 0 til 1

110

Klikk deretter **OK** 

| Intility                  | Navn                             | Type<br>REG_SZ | Data                                  |  |
|---------------------------|----------------------------------|----------------|---------------------------------------|--|
| Rediger DWORD-verdi (32-k | piters) X                        |                | (verdi ikke angitt)<br>0x00000000 (0) |  |
| -<br>                     |                                  | REG_DWORD      |                                       |  |
| Verdinavn:                |                                  |                |                                       |  |
| Disable HWAcceleration    |                                  |                |                                       |  |
| Verdidata:                | Grunnlag                         |                |                                       |  |
| 1                         | <ul> <li>Heksadesimal</li> </ul> |                |                                       |  |
|                           | O Desimal                        |                |                                       |  |
|                           |                                  |                |                                       |  |
|                           | OK Avbryt                        |                |                                       |  |
| Auth Castling             |                                  |                |                                       |  |
| AuthCookies               |                                  |                |                                       |  |
| Avaion.Graphics           |                                  |                |                                       |  |
|                           |                                  |                |                                       |  |
| Common                    |                                  |                |                                       |  |
| ComPetill                 |                                  |                |                                       |  |
| CTE                       |                                  |                |                                       |  |
| Edge                      |                                  |                |                                       |  |
| EdgeUpdate                |                                  |                |                                       |  |
| > EdgeWebView             |                                  |                |                                       |  |
| > EventSystem             |                                  |                |                                       |  |
| > Exchange                |                                  |                |                                       |  |
| - F12                     |                                  |                |                                       |  |
| > Fax                     |                                  |                |                                       |  |
| - Feeds                   |                                  |                |                                       |  |
| - FTP                     |                                  |                |                                       |  |
|                           |                                  |                |                                       |  |
| > GameBarApi              |                                  |                |                                       |  |
| S Group Policy            |                                  |                |                                       |  |
| > dentityCRL              |                                  |                |                                       |  |
| > 🔤 leak                  |                                  |                |                                       |  |
| > ME                      |                                  |                |                                       |  |

DOUGV Y

111 7 10000

Det skal nå stå (1) her:

| 📑 Regis                                                         | sterredigering                                     |                 |           | -            |  | $\times$ |  |  |  |  |
|-----------------------------------------------------------------|----------------------------------------------------|-----------------|-----------|--------------|--|----------|--|--|--|--|
| <u>F</u> il <u>R</u> edi                                        | iger <u>V</u> is F <u>a</u> voritter <u>H</u> jelp |                 |           |              |  |          |  |  |  |  |
| Datamaskin\HKEY_CURRENT_USER\SOFTWARE\Microsoft\Avalon.Graphics |                                                    |                 |           |              |  |          |  |  |  |  |
| ~                                                               | Microsoft 🔥                                        | Navn            | Type      | Data         |  |          |  |  |  |  |
|                                                                 | Accessibility                                      | ab) (Stan dawd) | 19PC      |              |  |          |  |  |  |  |
|                                                                 | > Active Setup                                     | (Standard)      |           |              |  |          |  |  |  |  |
|                                                                 | > ActiveMovie                                      |                 | REG_DWORD | 0x0000001(1) |  |          |  |  |  |  |
|                                                                 | > ActiveSync                                       |                 |           |              |  |          |  |  |  |  |
|                                                                 | ADs                                                |                 |           |              |  |          |  |  |  |  |
|                                                                 | > AppV                                             |                 |           |              |  |          |  |  |  |  |
|                                                                 | > ASF Stream Descript                              |                 |           |              |  |          |  |  |  |  |
|                                                                 | > Assistance                                       |                 |           |              |  |          |  |  |  |  |
|                                                                 | > AuthCookies                                      |                 |           |              |  |          |  |  |  |  |
|                                                                 | Avalon.Graphics                                    |                 |           |              |  |          |  |  |  |  |
|                                                                 | Clipboard                                          |                 |           |              |  |          |  |  |  |  |
|                                                                 | Common                                             |                 |           |              |  |          |  |  |  |  |
|                                                                 | ComPetIII                                          |                 |           |              |  |          |  |  |  |  |
|                                                                 |                                                    |                 |           |              |  |          |  |  |  |  |
|                                                                 | Edge                                               |                 |           |              |  |          |  |  |  |  |
|                                                                 | EdgeUpdate                                         |                 |           |              |  |          |  |  |  |  |
|                                                                 | EdgeWebView                                        |                 |           |              |  |          |  |  |  |  |
|                                                                 | > EventSystem                                      |                 |           |              |  |          |  |  |  |  |
|                                                                 | > Exchange                                         |                 |           |              |  |          |  |  |  |  |
|                                                                 | - F12                                              |                 |           |              |  |          |  |  |  |  |
|                                                                 | > Fax                                              |                 |           |              |  |          |  |  |  |  |
|                                                                 | - Feeds                                            |                 |           |              |  |          |  |  |  |  |
|                                                                 | FTP                                                |                 |           |              |  |          |  |  |  |  |
|                                                                 | GameBar                                            |                 |           |              |  |          |  |  |  |  |
|                                                                 | GameBarApi                                         |                 |           |              |  |          |  |  |  |  |
|                                                                 | Group Policy                                       |                 |           |              |  |          |  |  |  |  |
|                                                                 |                                                    |                 |           |              |  |          |  |  |  |  |
|                                                                 |                                                    |                 |           |              |  |          |  |  |  |  |
|                                                                 |                                                    |                 |           |              |  |          |  |  |  |  |
|                                                                 | > Input                                            |                 |           |              |  |          |  |  |  |  |
|                                                                 | > InputMethod                                      |                 |           |              |  |          |  |  |  |  |
|                                                                 | > InputPersonalization                             |                 |           |              |  |          |  |  |  |  |
|                                                                 | Internet Connection                                |                 |           |              |  |          |  |  |  |  |
|                                                                 | Internet Evolorer                                  |                 |           |              |  |          |  |  |  |  |
| <                                                               | >                                                  |                 |           |              |  |          |  |  |  |  |

16. Til slutt: Lukk vinduet med krysse oppe i høyre hjørnet